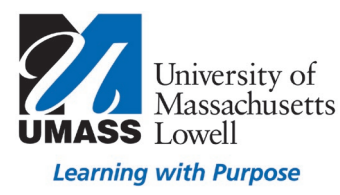

## **On-Campus Blackboard**

Surveys: Download Results and Import to Excel

Survey results can be automatically separated into columns by comma if they are imported into Excel in a specific way. In the Full Grade Center, at the top of the survey column, click on the arrow to the right of the title and **select Download Results** from the options menu.

| -   |                      |      |                   | -      |                   |       | -                   |                  | _     | _     |                |         |                      |
|-----|----------------------|------|-------------------|--------|-------------------|-------|---------------------|------------------|-------|-------|----------------|---------|----------------------|
| G   | rade Cer             | nte  | er : Full         | Gr     | ade Cen           | te    | r♡                  |                  |       |       |                |         |                      |
| The | e Full Grade Cent    | er c | tisplaus all coli | mns    | and rows in the ( | Grad  | de Center and is th | e default view o | f the | Gra   | le Center, Mor | e Heli  | ,                    |
|     |                      |      | inpingo un con    |        |                   |       |                     |                  | ,     | - Cra |                |         |                      |
| Cre | nato Column          | c    | roato Calcula     | tod (  | olumn             | Man   | ano Dono            | rte              |       |       | E C            | ltor    | Work Offlin          |
| CIT | cate Column          |      | Teate Calcula     | lieu ( |                   | viaii | age v Kepu          | 15 V             |       |       |                |         | WORK OTHIN           |
|     |                      |      |                   |        |                   |       |                     |                  |       |       |                |         |                      |
|     | Move To Top          |      | Email 😸           |        |                   |       | S                   | ort Columns By   | La    | yout  | Position 😸 O   | rder:   | ▼Descending          |
| Gr  | rade Information Bar |      |                   |        |                   |       |                     |                  |       |       | Last S         | aved:A  | pril 23, 2019 4:04 l |
|     | Last Name            | 0    | First Name        | 0      | Z Manual Colu     |       | Pedi Spring 20:     | Testing how t    |       | Eva   | m I - March 🔍  | exar    | nnle suvev 🔊         |
|     | Marken Davi          | -    | Melerie           | _      |                   |       | r our opring zo     |                  |       |       | in indicit     | UAU     |                      |
| •   | waxnam_Previ         |      | Melanie           |        |                   |       | 0                   | 9.00             |       |       | Out the Out    |         | • •                  |
|     | Student_Previe       |      | Test              |        |                   |       | 📀                   |                  |       |       | QUICK COLUR    | nn inte | ormation             |
|     | Wishart_Previe       |      | Mac               |        |                   |       | 📀                   |                  |       |       | Send Remir     | nder    |                      |
| Sel | lected Rows: 0       | _    | 1                 |        |                   |       |                     |                  |       | -     | Edit Survey    |         |                      |
| 1.  | Move To Top          |      | Email 🖂           |        |                   |       |                     |                  |       |       | Attempts St    | atistic | S                    |
|     | inore to top         |      | Linda V           |        |                   |       |                     |                  |       |       | Download F     | Poculto |                      |
|     |                      |      |                   |        |                   |       |                     |                  |       |       | Download       | voouna  |                      |

Select by Comma and select By Question and User and All Attempts, then select Click to download results.

|                                                                                                    |                                                                                                    | 195 Melanie Maxham                                                                                                    |
|----------------------------------------------------------------------------------------------------|----------------------------------------------------------------------------------------------------|----------------------------------------------------------------------------------------------------|
| DOWNLOAD RESULTS                                                                                                    |                                                                                                    | -                                                                                                    |
| Select the delimiter type for the downloade<br>delimited files (.TXT) are text files that have<br>editing software. Tab-delimited files can be<br>imported for use in Excel and must be save<br>uploading.<br>© Comma<br>© Tab                                     | d results for this test. Comma-delimi<br>d data items separated by tabs. Both<br>opened in Microsoft Excel but must<br>ad as .CSV files. Saving the file in ar                                     | ited files (.CSV) have data items separated by commas. Tab-<br>a re common types of data files and can be opened in most<br>be saved as TXT files. Comma-delimited files need to be<br>nother format will make the file unreadable by the system when                                               |
| Question text and results will download for<br>Choose a download format. The format list<br>User will list each question for each user in<br>All attempts for this item may be download<br>graded. For example, if the grading option<br>attempts will be provided | all question types. Unsupported que<br>ed By User will include all of the que<br>a separate row. Choose the format<br>ed under All Attempts. Downloading<br>is Last Attempt then only the last att | estion types will be noted.<br>stions for a user in one row. The format listed By Question and<br>By Question and User for assessments longer than 40 questions.<br>Only Valid Attempts will just include the attempt that is being<br>empt will be provided. If the Grading option is Average, all |
| Format of Results                                                                                                    | <ul> <li>By User</li> </ul>                                                                                                    | By Question and User                                                                                                    |
| Attempts to Download                                                                                                    | Only Valid Attempts                                                                                                    | All Attempts                                                                                                    |
|                                                                                                    |                                                                                                    |                                                                                                    |
|                                                                                                    |                                                                                                    |                                                                                                    |
|                                                                                                    |                                                                                                    | Cancel Click to download results                                                                                                    |

The resulting file will be titled download, and can be found on your computer in Downloads. This file shown was downloaded six times.

| 5 | download (6) | ^ |
|---|--------------|---|

If you double click to open it, the data may not be separated into columns by comma.

## The next steps will demonstrate how to import the data as separated into separate columns by comma.

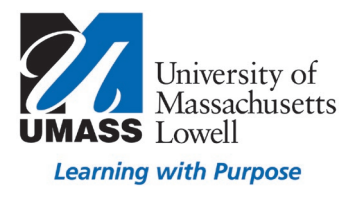

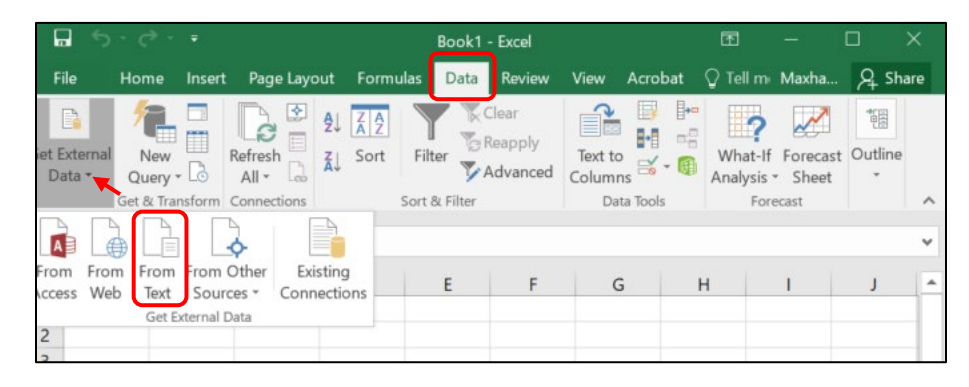

Open a New spreadsheet in Excel and select the Data tab, then select Get External Data, From Text

**Select the file from Downloads** or where you saved the downloaded results on your computer. Shown here is the file having been opened with Excel and saved again as a CSV file with a new name, example\_survey\_SP19.

| Ouick access |   | Name                |
|--------------|---|---------------------|
| Desktop      | * | example_survey_SP19 |
| Downloads    | * |                     |
| Documents    | * |                     |
| E Pictures   | * |                     |

A Text Import Wizard window will open giving you options; **select Delimited and My data has headers**, then click Next.

| Text Import Wizard                                                                                                    | d - Step 1 of 3                                                                                                    |                                                                                                    |                                                                                            |                                                                                                    |                                                                                                    | ?                                                                               | Х                                                                |
|----------------------------------------------------------------------------------------------------|----------------------------------------------------------------------------------------------------|----------------------------------------------------------------------------------------------------|--------------------------------------------------------------------------------------------|----------------------------------------------------------------------------------------------------|----------------------------------------------------------------------------------------------------|---------------------------------------------------------------------------------|------------------------------------------------------------------|
| The Text Wizard has                                                                                                    | determined that y                                                                                                    | our data is Fixed                                                                                                    | Width.                                                                                     |                                                                                                    |                                                                                                    |                                                                                 |                                                                  |
| If this is correct, choo                                                                                                    | se Next, or choos                                                                                                    | e the data type t                                                                                                    | hat best desc                                                                              | ibes your data.                                                                                                    |                                                                                                    |                                                                                 |                                                                  |
| Original data type                                                                                                    |                                                                                                    |                                                                                                    |                                                                                            |                                                                                                    |                                                                                                    |                                                                                 |                                                                  |
| Choose the file typ                                                                                                    | e that best descri                                                                                                    | bes your data:                                                                                                    |                                                                                            |                                                                                                    |                                                                                                    |                                                                                 |                                                                  |
| Delimited                                                                                                    | - Characters su                                                                                                    | uch as commas o                                                                                                    | or tabs separa                                                                             | e each field.                                                                                                    |                                                                                                    |                                                                                 |                                                                  |
| Fixed width                                                                                                    | - Fields are alig                                                                                                    | gned in columns                                                                                                    | with spaces b                                                                              | etween each field.                                                                                                    |                                                                                                    |                                                                                 |                                                                  |
|                                                                                                    |                                                                                                    |                                                                                                    |                                                                                            |                                                                                                    |                                                                                                    |                                                                                 |                                                                  |
| Start import at row:                                                                                                    | 1                                                                                                    | File origin:                                                                                                    | Windows (/                                                                                 | NSD                                                                                                    |                                                                                                    |                                                                                 | ~                                                                |
|                                                                                                    |                                                                                                    | and the second second                                                                                                   |                                                                                            |                                                                                                    |                                                                                                    |                                                                                 | -                                                                |
| My data has head<br>Preview of file CAU<br>1 "Question I<br>2 "Question I<br>3 "Question I<br>4 "Question I<br>5 "Question I<br>7 "Question I | <pre>ders.<br/>ders.<br/>d</pre> | axham\Documen<br>"",""Answer<br>tion scenar<br>ation assig<br>irt was usef<br>fing effect<br>: respected<br>eve confide | ts\Blackboard<br>ios effec<br>nments we<br>ul in com<br>ively add<br>ively add<br>ntiality | Edits\jeanne Katz\e<br>cively supplem<br>re useful for<br>oleting simula<br>ed to my simul<br>ced in the sim<br>ras maintained | xample_survey_SP19<br>ented my clinic<br>preparing for<br>tion activitie:<br>ation learning<br>ulation lab "",<br>outside of the | 0.csv.<br>cal expe<br>the simu<br>s"", ""Aq<br>experie<br>, ""Stror<br>e simula | ×<br>il.<br>igr<br>igr<br>igr<br>igr<br>igr<br>igr<br>igr<br>igr |
| <                                                                                                    |                                                                                                    |                                                                                                    |                                                                                            |                                                                                                    |                                                                                                    |                                                                                 | >                                                                |
|                                                                                                    |                                                                                                    |                                                                                                    |                                                                                            |                                                                                                    |                                                                                                    | _                                                                               |                                                                  |
|                                                                                                    |                                                                                                    |                                                                                                    | Cancel                                                                                     |                                                                                                    | blast                                                                                                    | E lest                                                                          | ch                                                               |

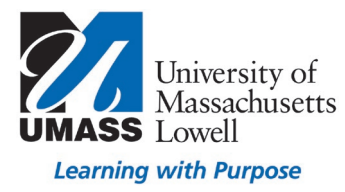

Select the Comma as the delimiter and use the drop down list next to Text qualifier to select the comma. The data will change in the preview user indicating a separate column for each section between commas. Click Next.

| Text Import Wizard                                                                           | d - Step 2 of 3                                                                                                    |                                                                                                    |                                                                                                    |                                                                                                    | ?                                          | × |
|----------------------------------------------------------------------------------------------|----------------------------------------------------------------------------------------------------|----------------------------------------------------------------------------------------------------|----------------------------------------------------------------------------------------------------|----------------------------------------------------------------------------------------------------|--------------------------------------------|---|
| This screen lets you so<br>Delimiters<br>Iab<br>Semicolon<br>Comma<br>Space<br>Qther:        | et the delimiters your data Treat consecutive Text qualifier:                                                                                     | contains. You can see<br>delimiters as one                                                                         | how your text is a                                                                                         | ffected in the preview                                                                                     | r below.                                   |   |
| Data preview                                                                                 | "Question""                                                                                                    |                                                                                                    |                                                                                                    |                                                                                                    |                                            | ^ |
| "Question ID<br>"Question ID<br>"Question ID<br>"Question ID<br>"Question ID<br>"Question ID | <pre>1 "Simulation sce<br/>2 ""Preparation as:<br/>3 "SimChart was u:<br/>4 ""Debriefing eff<br/>5 ""I felt respect<br/>6 ""I believe conf.</pre> | narios effective<br>signments were u<br>seful in complet<br>ectively added t<br>ed and valuated<br>identiality was | ity supplement<br>iseful for pre-<br>ing simulation<br>on my simulation<br>in the simular<br>maintained ou | ed my clinical<br>sparing for the<br>on activities""<br>ion learning ex<br>stion lab ""<br>stside of the s | experie<br>simulat<br>perience<br>imulatio | ~ |
| <                                                                                            |                                                                                                    |                                                                                                    |                                                                                                    |                                                                                                    | >                                          |   |
|                                                                                              |                                                                                                    |                                                                                                    |                                                                                                    |                                                                                                    |                                            |   |

Click Finish and OK on the next two options because they are, by default, correct.

| iext Import Wizard - Step 3 of 3                                                                                              | ? ×                                                                                                    | Import Data                                                                                                    | 2                    | ×      |
|----------------------------------------------------------------------------------------------------|----------------------------------------------------------------------------------------------------|----------------------------------------------------------------------------------------------------|----------------------|--------|
| his screen lets you select each column and set the Data Fo                                                                    | ormat.                                                                                                    | import Data                                                                                                    | 1                    | $\sim$ |
| Column data format                                                                                                    |                                                                                                    | Select how you want to view this                                                                                                    | s data in your workb | ook.   |
| O Iext 'General' converts values to text.                                                                                     | numeric values to numbers, date values to dates, and all remaining                                                                                                    | Table                                                                                                    |                      |        |
| O Date: MDY                                                                                                    | Advanced_                                                                                                    | PivotTable Report                                                                                                    |                      |        |
| O Do not import column (skip)                                                                                                 |                                                                                                    | PivotChart                                                                                                    |                      |        |
|                                                                                                    |                                                                                                    | C Onthe Grante Conne                                                                                                    | otion                |        |
|                                                                                                    |                                                                                                    | Control Create Conne                                                                                                    | cuon                 |        |
|                                                                                                    |                                                                                                    | Where do you want to put the da                                                                                                    | ata?                 |        |
|                                                                                                    |                                                                                                    | Existing worksheet:                                                                                                    |                      |        |
| Data preview                                                                                                    |                                                                                                    | =\$A\$1                                                                                                    | 1                    |        |
| General General<br>"Question ID ""Question""<br>"Ouestion ID 1 ""Simulation scenarios e                                       | A stfectively supplemented my clinical experies                                                                                                    | New worksheet                                                                                                    |                      | -      |
| "Question ID 2 ""Preparation assignment<br>"Question ID 3 ""SimChart was useful in<br>"Question ID 4 ""Debriefing effectively | s were useful for preparing for the simulat<br>completing simulation activities""<br>y added to my simulation learning experience                                                                                                    | Add this data to the Data Mo                                                                                                    | odel                 |        |
| "Question ID 5 ""I felt respected and v<br>"Question ID 6 ""I believe confidential                                            | aluated in the simulation lab ""<br>lity was maintained outside of the simulation                                                                                                    | Properties OK                                                                                                    | Cancel               | 4      |
| (                                                                                                    |                                                                                                    |                                                                                                    |                      |        |
| (                                                                                                    | A                                                                                                    |                                                                                                    |                      |        |
| Can                                                                                                    | cel < Back Netto Einish                                                                                                    |                                                                                                    |                      |        |
| Can                                                                                                    | cel                                                                                                    | View Acrobat Q Tell m Maxha. Q Share<br>Tot to<br>Columns S Q Tell m Maxha. Q Share<br>What-If Forecast Outline<br>Analysis - Sheet<br>Forecast                                                                                                    |                      |        |
| Can                                                                                                    | cel                                                                                                    | View Acrobat Q Tell m Maxha. Q Share<br>Text To To To To To To To To To To To To To                                                                                                    |                      |        |
| Can                                                                                                    | cel < Back Nicol Finish<br>File Home Inset Page Layout Formulas Data Review<br>The External Report of the Page Layout Formulas Data Review<br>The External Report of the Page Layout Formulas Data Review<br>The External Report of the Page Layout File of the Reapply<br>Data Get & Transform Connections Sort & File of the Page Layout A file of the Page Layout A file of                                                                                                    | View Accobat Q Tell no Maxha. Q Share<br>Tot to Q Tell no Maxha. Q Share<br>What F Forecast Outline<br>Data Tools Precast<br>""Answer"                                                                                                    |                      |        |
| Can                                                                                                    | cel < Back Nicel Finish<br>Field Home Insert Page Layout Formulas Data Review<br>The Home Insert Page Layout Formulas Data Review<br>The External New Staff-<br>Data Oury - Chart Staffer<br>Alt - Staffersh Staffersh S                                                                                                    | View Acrobat Q Tell no Masha. Q Share<br>Weak for the second of the second of the second                                                                                                    |                      |        |
| Can                                                                                                    | cel < Back Notice Einish<br>File Home Inset Page Layout Formula Data Review<br>I External New Bafesh J AR Stranger<br>Carry Bafesh J AR Stranger<br>Carry Bafesh J Sort & Filter Balapply<br>Data Correction B Sort & Filter<br>A1 - 1 - 2 - 2 - 5<br>1 "Cuestion ID "Cuestion""<br>2 "Cuestion ID 1 "Simulation scenarios effectively supplement<br>3 "Cuestion ID 1 "Simulation scenarios effectively supplement<br>3 "Cuestion ID 1 "Simulation scenarios and the sure useful I for projection simulation assignments were useful I for projection simulation assignments were useful I for projection simulation assignments were useful I for projection simulation assignments were useful I for projection simulation assignments were useful for projection simulation assignments were useful for projection simulation astrategin assignments were useful for projection simulation astr                                                                                                    | View Acrobat Q Tell m Masha. Q Share<br>Ter to to the standard for the standard for the standard standard for the standard standard for the standard standard for the standard standard s                                                                                                    |                      |        |
| Can                                                                                                    | cel                                                                                                    | View Acrobat V Tell my Masha. Q Share<br>Text to View Acrobat Strongly Agre<br>Columns of the simulation s ""Strongly Agre<br>reparing for the simulation s "Strongly Agre<br>on activities" ""Argaret""<br>on activities" ""Argaret""                                                                                                    |                      |        |
| Can                                                                                                    | cel     Back     Net     Einish       File     Home     Inset     Rege Layout     Formulas     Data     Review       External     New     Refersh     1     X     Sort     Filer     Reapply       Data     Carey     Sort     Filer     Reapply     Advanced       A1     I     Y     Sort     Filer     Reapply       2     "Question ID     "Simulation scenarios effectively supplement       3     "Question ID 1     "Simchart was useful in completing simulatis       5     "Question ID 2     "Preparation assignments were useful for pr       4     "Dubriefing effectively added to my simulatis     5       5     "Question ID 3     "Sinchart was useful in completing simulatis       6     "Question ID 4     "Debriefing effectively added to my simulatis       6     "Question ID 5     "If fet respected and valuated in the simulati       7     "Question ID 5     "If fet respected and valuated in the simulation of the impletion simulation of the impletion simpletion of the impletion simulation of th                                                                                                    | View Acrobat Q Tell m Masha. Q Share<br>Tost To What F Forecast Outline<br>Data Bods What F Forecast Outline<br>Data Bods "" ""Answer"""<br>ted my clinical experience """Strongly Agre<br>reparing for the simulation s""Strongly Agre<br>on activities" "" "Strongly Agre<br>"""Strongly Agre                                                                                                    |                      |        |
| Can                                                                                                    | cel < Back Nicti Einish<br>File Home Inset Page Layout Formulas Data Review<br>TE External New Safet - Scott<br>Tel External New Safet - Scott<br>Tel External New Safet - Scott<br>Tel External New Safet - Scott Filer Response<br>Data - Oury - California Safet - Scott - Scott<br>Tel Courses of the State - Scott - Scott<br>Soft & Tensform Connections Soft - Scott - Scott<br>Soft & Tensform Connections Soft - Scott - Scott<br>Soft & Tel Scott - Scott<br>Tel Courses of the Scott - Scott<br>Soft & Tel Scott - Scott<br>Tel Scott - Scott<br>Scott - Scott<br>Tel Scott - Scott<br>Scott - Scott<br>Scott - Scott<br>Tel Scott - Scott<br>Scott - Scott<br>Scott - Sco | View Acrobat V Tell no Masha. Q Share<br>What Forecast Outline<br>Data Bools What Forecast Outline<br>Data Bools What Forecast Outline<br>Data Bools ""Answer""<br>ted my clinical experience """Strongly Agre<br>ergaring for the simulation sa"strongly Agre<br>on ada/tites"" "Agree""<br>"Strongly Agre<br>ere helpful and fetche """"Strongly Agre                                                                                                    |                      |        |
| Can                                                                                                    | cel     < Back     Notice     Einish       File     Home     Insist     Page Layout     Formulas     Data     Roriev       File     Home     Insist     Page Layout     Formulas     Data     Roriev       File     Home     Insist     Page Layout     Formulas     Data     Roriev       File     Home     Insist     Page Layout     Formulas     Data     Roriev       File     Total     File     File     Total     Roriev       Carry     Barantom     Connection     Sort & Filer       A     ***     Ja     Sort & Filer       A     ***     Ja     Sort & Filer       A     ***     Ja     Sort & Filer       A     ***     Ja     Sort & Filer       Courstion ID     ****     Sort & Filer       ***     Courstion ID     ****       ***     "Simulation scenarios effectively supplement       ***     Courstion ID     *****       ***     Total     ****       ***     Total     *****       ***     Total     *****       ***     Total     *********       ***     Total     ************************************                                                                                                    | View Acrobat Q Tell m Masha. Q Share<br>Ter to Analysis - Sheet<br>Ter to Analysis - Sheet<br>Ter to Analysis - Sheet<br>Ter to Analysis - Sheet<br>Ter to Analysis - Sheet<br>Ter to Analysis - Sheet<br>Ter to Analysis - Strongly Agre<br>reparing for the simulation in Strongly Agre<br>tistide of the simulation in Strongly Agre<br>tistide of the simulation in Strongly Agre<br>tistide of the simulation in Strongly Agre<br>al content necessary for the "Strongly Agre<br>al content necessary for the "Strongly Agre                                                                                                    |                      |        |
| Can                                                                                                    | cel                                                                                                    | View Acrobat O Tell m Maxha. A Share<br>Tost To What T Forecast Outline<br>Data Bods What H Forecast Outline<br>Data Bods """"Strongly Agre<br>eparing for the simulation s"""Strongly Agre<br>on activities" ""Agree""<br>"Agree""<br>"Agree""<br>"Strongly Agre<br>cloneten to experience """"Strongly Agre<br>cloneten to experience """"Strongly Agre<br>cloneten to experience """"Strongly Agre<br>cloneten to experience """"Strongly Agre<br>cloneten to experience """"Strongly Agre<br>cloneten to experience """"""<br>"Strongly Agre<br>"Strongly Agre<br>"Strongly Agre<br>Cloneten to experience """""<br>""Agree"""<br>""Agree"""<br>""Agree""<br>""Agree""<br>""Agree"<br>"""<br>""Agree"<br>""Agree"<br>""Agree"<br>""Agree"<br>"""<br>""Agree"<br>""Agree"<br>"""<br>""Agree"<br>"""<br>""Agree"<br>"""<br>""Agree"<br>"""<br>""Agree"<br>"""<br>""Agree"<br>"""<br>"""<br>""Agree"<br>"""<br>"""<br>"""<br>"""<br>"""<br>"""<br>"""                                                                                                    |                      |        |
| Can                                                                                                    | cel < Back Niction Enish<br>File Home Inset Page Layout Formulas Data Review<br>Int External New Page Layout Formulas Data Review<br>Int External New Page Layout Formulas Data Review<br>Int External New Page Layout Formulas Set & Review<br>Int External New Page Layout Formulas Set & Review<br>All Int Int Page Layout Formulas Set & Review<br>Int External New Page Layout Formulas Set & Review<br>Int External New Page Layout Formulas Set & Review<br>Int External New Page Layout Formulas Set & Review<br>Int External New Page Layout Page Layout Page Layout Set & Review<br>Int External New Page Layout Page Layout Set & Review Layout Set & Review<br>Int Couestion D1 "Simulation senarios effectively supplement<br>Int Couestion D1 "Int Respected and valuated in the simulation<br>Int Couestion D1 "The Respected and valuated in the simulation of<br>Couestion D1 "The Respected and valuated in the simulation of<br>Couestion D1 "The Respected and valuated in simulation of<br>Int Couestion D1 "The Respectively supplement of Set Set Review<br>Int Couestion D1 "The Respected and valuated in the simulation of Couestion D1 "The Respectively audited on simulation of Couestion D1 "The Respectively supplement of Set Set Review Layout Set Set Set Set Set Set Set Set Set Se                                                                                                    | View Acrobat V Tell nr. Maxha. Q. Share<br>View Acrobat V Tell nr. Maxha. Q. Share<br>Tox to View Mhath Forecast Outline<br>Data Tools Whath Forecast Outline<br>Data Tools Forecast<br>Teresast View Argree <sup>111</sup><br>ted my clinical experience """Strongly Agre<br>equaring for the simulation as "Strongly Agre<br>on activities" "Argree <sup>111</sup><br>""Argree <sup>111</sup> "<br>""Argree <sup>111</sup> "<br>"""<br>""Argree <sup>111</sup> "<br>"" |                      |        |
| Can                                                                                                    | Cell     Each     Next     Ensish       Fig     Home     Irset     Rage Layout     Formulas     Data     Roriev       Fig     Home     Irset     Rage Layout     Formulas     Data     Roriev       Fig     Home     Irset     Rage Layout     Formulas     Data     Roriev       Fig     Home     Irset     Rage Layout     Formulas     Data     Court       Tota     Nave     Rage Layout     Filter     Rage Data     Court       A     Industrian     Sort & Filter     Rage Data       1     Ocuestion ID     "Simulation scenarios effectively supplement       2     "Question ID     "Preparation assignments were useful for prison that was useful in completing simulation       5     "Question ID     "Simulation scenarios effectively added to my simulatiation       6     "Question ID     "Debriefing effectively added to my simulatiation       7     "Question ID     "The treaching methods used in insimulation or       8     "Question ID     "The treaching methods used in insimulation       9     "Question ID     "Simulation scenarios of puri instructor's participation       11     "Question ID     "Simulation scenarios effectively supplement       12     "Question ID     "Simulation scenarios seffectively supplement                                                                                                    | View Acrobat V Tell no Masha. & Share<br>View Acrobat V Tell no Masha. & Share<br>What F Forecast Outline<br>Columns V Masher Forecast Outline<br>Data Tools V Masher Forecast Outline<br>Data Tools V Masher Forecast Outline<br>Data Tools V Analysis - Share<br>View Acrossoft Forecast Outline<br>Data Tools V Analysis - Share<br>View Acrossoft Forecast Outline<br>Data Tools V Analysis - Share<br>View Acrossoft Forecast Outline<br>Data Tools V Analysis - Share<br>View Acrossoft Forecast Outline<br>Data Tools V Analysis - Share<br>View Acrossoft Forecast Outline<br>Data Tools V Analysis - Share<br>View Acrossoft Forecast Outline<br>Data Tools V Analysis - Share<br>View Acrossoft Forecast Outline<br>Data Tools V Analysis - Share<br>View Acrossoft Forecast Outline<br>Columns V Analysis - Share<br>View Acrossoft Forecast Outline<br>Data Tools View Analysis - Share<br>View Acrossoft Forecast Outline<br>Data Tools View Analysis - Share<br>View Acrossoft Forecast Outline<br>Columns View Acrossoft Forecast<br>Columns View Acrossoft Forecast<br>View Acrossoft Forecast<br>View Acro                                                                                                    |                      |        |
| Can                                                                                                    | cel                                                                                                    | View Acrobat Q Tell m Masha. Q Share<br>Ter to Q Tell m Masha. Q Share<br>Ter to Q Tell m Masha. Q Share<br>What F Forecast Outline<br>Data Teds """Answer"""<br>ted my clinical experience """"Strongly Agre<br>reparing for the simulation as ""Strongly Agre<br>on learning experience """"Strongly Agre<br>tide of the simulation as ""Strongly Agre<br>cal content necessary for th ""Strongly Agre<br>cal content necessary for th ""Strongly Agre<br>cal content necessary for th "Strongly Agre<br>experience """"Strongly Agre<br>cal content necessary for th ""Strongly Agre<br>experience """"Strongly Agre<br>experience """"Strongly Agre<br>is michat """"Torongly Agre<br>experience """"Strongly Agre<br>experience """"Strongly Agre<br>experience """"Strongly Agre<br>experience """"Strongly Agre<br>experience """"Strongly Agre<br>experience """"Strongly Agre<br>experience """"Strongly Agre<br>experience """"Strongly Agre<br>experience """"Strongly Agre<br>experience """"Strongly Agre<br>experience """"Strongly Agre<br>experience """""""""""""""""""""""""""""""""""                                                                                                    |                      |        |

Save the results. The data separated by commas will now appear in separate columns.

For more information email <u>bbhelp@uml.edu</u> or schedule a <u>consult</u>.